## Updating/Adding Beneficiaries in Workday

 Review current beneficiaries by logging into Workday via <u>https://sso.tamus.edu</u> and clicking the Benefits icon from your Workday homepage.

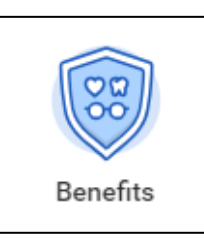

2) Under Change, click Beneficiaries.

| Change |                          |  |
|--------|--------------------------|--|
|        | 1095-C Printing Election |  |
|        | Benefits                 |  |
|        | Beneficiaries            |  |

3) To add a new beneficiary, click Add.

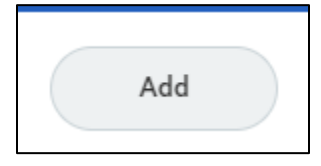

4) If you have used the person as an emergency contact or a dependent for insurance, click "Existing Dependent or Emergency Contact". This will pre-fill some of the beneficiary's information. Otherwise, choose to add a new beneficiary or a new trust.

| Add My Beneficiary                                     |                                                |
|--------------------------------------------------------|------------------------------------------------|
| Once you have completed this step, you've added your t | eneficiary information. Then you'll need to at |
| Existing Dependent or Emergency Contact                | :=                                             |
| New Person as Beneficiary                              |                                                |
| New Trust as Beneficiary                               |                                                |

5) Once you've added your beneficiary's information, click Submit.

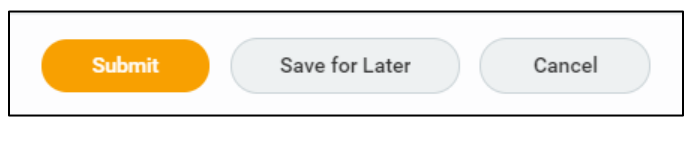

- To designate beneficiaries for your life insurance policy(ies), return to your Workday homepage.
- 7) Click again on the Benefits icon.

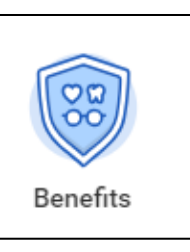

8) Under Change, click Benefits.

| Change |                          |  |
|--------|--------------------------|--|
|        | 1095-C Printing Election |  |
| 2      | Benefits                 |  |

 Choose "Beneficiary Change Only" as the Benefit Event Type, and today's date as the Benefit Event Date.

| Benefit Event Type        | * | Beneficiary Change Only | • |
|---------------------------|---|-------------------------|---|
| Benefit Event Date        | * | 07/06/2018 💼            |   |
| Submit Elections By       |   | 08/04/2018              |   |
| Enrollment Offering Types |   | Optional Life           |   |
|                           |   | Optional AD&D           |   |
|                           |   | Basic Life/AD&D         |   |
|                           |   |                         |   |

10) Click Submit.

## Updating/Adding Beneficiaries in Workday

## 11) Click Open.

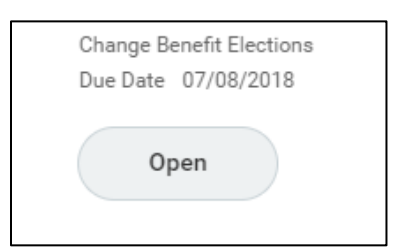

12) Click Continue at the bottom of the page until you reach the beneficiary designation page.

| Continue | Save for Later | Cancel |  |
|----------|----------------|--------|--|
|----------|----------------|--------|--|

 To remove a current beneficiary, click the (-) next to the beneficiary's name next to each of your life insurance policies.

| $\ominus$ |
|-----------|
|-----------|

14) To add a new beneficiary, click the (+) sign.

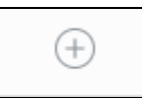

15) Click Beneficiary Persons or Trusts as appropriate. If choosing a person, select the beneficiary you want to designate for each life insurance plan.

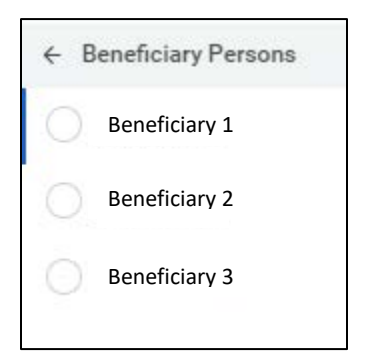

16) Choose this beneficiary as a primary or contingent beneficiary, and select the percentage of the policy you would want this beneficiary to receive.

| 0 | Primary Percentage    | 100 |   |
|---|-----------------------|-----|---|
|   | Contingent Percentage | (   | נ |

- 17) Repeat this process until you have designated all primary and contingent beneficiaries for each of your life insurance plans.
- 18) Once you've completed your beneficiary designations, click Submit.